## Útmutató a PTE Táncoló Egyetem eseményeire és kurzusaira történő regisztráció folyamatához

A Táncoló Egyetem kurzusaira, eseményeire csak olyan személy jelentkezhet elektronikus regisztrációs felületünkön, aki felhasználója honlapunknak, és be van jelentkezve oldalunkra.

1. A PTE Táncoló Egyetem honlapjára történő bejelentkezés

Ha Ön egyetemi polgár (az egyetem hallgatója, oktatója vagy dolgozója), a <u>http://tancolo.pte.hu</u> oldal jobb alsó sarkában található PTE Login gombra klikkelve beléphet az oldalra, az EHA kódját és ahhoz tartozó jelszót használva.

Ha Ön nem egyetemi polgár, akkor a <u>http://tancolo.pte.hu/user/register</u> oldalon a felhasználónév és email cím megadása után hozhat létre új felhasználói fiókot magának. A választott felhasználónév és email cím megadása után rendszerünk tájékoztatja a fiók létrehozásának további lépéseiről a megadott email címre küldött tájékoztatóban.

A folyamat után Ön a <u>http://tancolo.pte.hu/user</u> oldalon tud belépni a továbbiakban. Ezután a Jubileumi Gálaműsor menüpontra kattintva az oldal alján tud regisztrálni az eseményre.

2. A PTE Táncoló Egyetem eseményeire, kurzusaira történő regisztráció

Amennyiben

- be van jelentkezve az oldalra,
- még nem regisztrált az adott eseményre/kurzusra
- még van férőhely az adott eseményre,

akkor a kurzusok vagy az adott esemény lapjának alján találja a regisztrációhoz vezető linket. A regisztrációs űrlap kitöltésével a rendszer tájékoztatja Önt a jelentkezésről (Sikeres regisztráció/Várólista).